## 佛教黃允畋中學

## 查閱網上家課表 - 家長指引

## 如何檢查功課項目

首先需要登入 本校校網,登入方法如下:

在各瀏覽頁面 (Internet explorer / Google Chrome) 中, 輸入 "BWWTC", 再按搜尋, 最後會看到以

下頁面:(在頁面的"右下方"會看到登入的位置)

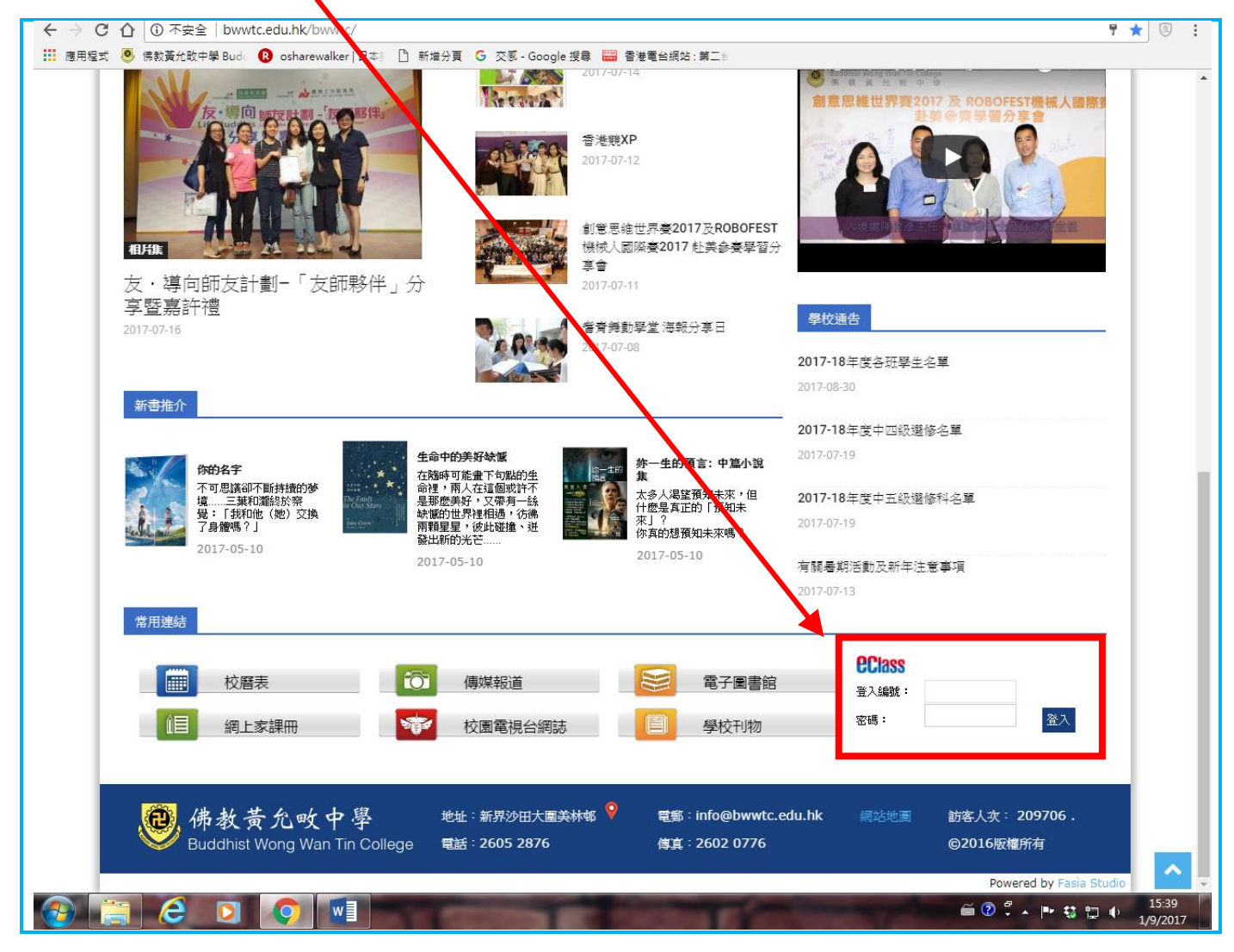

"登入编號"及 "密碼"應該在家長日已發放給各位家長。如有任何疑問,可以向 貴子弟的班主任 查詢。家長應妥善保存密碼,不應讓 貴子弟知道。

## 登入後應該可以看到以下頁面:

貴子弟的名字

|                                                                                                    |                                      | ,<br>20 家長<br>奇), (句), (句), (句), (句),                                           |
|----------------------------------------------------------------------------------------------------|--------------------------------------|---------------------------------------------------------------------------------|
| 次     ○     ○     ○     ○     ○     ○     ○     ○     ○     ○     ○     ○     ○     ○     ○     ○     ○     ○     ○     ○     ○     ○     ○     ○     ○     ○     ○     ○     ○     ○     ○     ○     ○     ○     ○     ○     ○     ○     ○     ○     ○     ○     ○     ○     ○     ○     ○     ○     ○     ○     ○     ○     ○     ○     ○     ○     ○     ○     ○     ○     ○     ○     ○     ○     ○     ○     ○     ○     ○     ○     ○     ○     ○     ○     ○     ○     ○     ○     ○     ○     ○     ○     ○     ○     ○     ○     ○     ○     ○     ○     ○     ○     ○     ○     ○     ○     ○     ○     ○     ○     ○     ○     ○     ○     ○     ○     ○     ○     ○     ○     ○     ○     ○     ○     ○     ○     ○     ○     ○     ○     ○     ○     ○     ○     ○     ○     ○     ○     ○     ○     ○     ○     ○     ○     ○< | 数迎,HW1D(家長)<br>▶ 我的小組 《 全部小組 ▼<br>更多 | <ul> <li>第任何記録</li> <li>第日日の記録</li> <li>第日の示す任何記録</li> <li>第日の示す任何記録</li> </ul> |
| → 2017-08-02 (三)<br>- 暑假<br>→ 2017-08-03 (四)<br>- 暑假                                                                                                    |                                      |                                                                                 |

若各位家長想查詢 "網上家課表", 可以先把滑鼠箭號指向 "資訊服務", 然後就可選擇 "網上家課

| 表' | , o              |               |      |       |     |            |      |                                       |                  |  |  |
|----|------------------|---------------|------|-------|-----|------------|------|---------------------------------------|------------------|--|--|
|    | ←                | $\rightarrow$ | G    |       | 安全  | ≧          | http | ://eclass.bwwtc.edu.hk_nome/index.php |                  |  |  |
|    |                  | Æ             | Ĩ.   |       | 佛書  | 数黄力        | 化败中  |                                       |                  |  |  |
| L  |                  | Sec.          | Ð    |       |     | <b>M</b> ì | 領    | ◎ 資訊服務 () 學與教管理工具                     |                  |  |  |
|    | e                |               | e    | e     | e e |            | K    | 訓導管理                                  | <br>歡迎,HW1D (家長) |  |  |
|    | 2017.08.25 (Fri) |               |      |       |     |            |      | 課外活動管理                                |                  |  |  |
|    | B                | —             | Ξ    | Ξ     | 四   | 五          | 六    | 網上家課表                                 | 1665.4           |  |  |
|    |                  |               | 1    | 2     | 3   | 4          | 5    | 電子通告条統<br>未有任何紀錄                      |                  |  |  |
|    | 6                | 7             | 8    | 9     | 10  | 11         | 12   | 問卷調查                                  | 更多               |  |  |
|    | 13               | 14            | 15   | 16    | 17  | 18         | 19   |                                       |                  |  |  |
|    | 20               | 21            | 22   | 23    | 24  | 25         | 26   |                                       |                  |  |  |
|    | 27               | 28            | 29   | 30    | 31  |            |      |                                       |                  |  |  |
|    | 0                | ŀ             | Augi | ust 2 | 201 | 7          | 0    |                                       |                  |  |  |

按下"網上家課表"後,應該可看到以下頁面:

家課表中,可以看到不同學科的功課,詳細內容、開始日期 及 限期。

當中,"開始日期"代表老師給予功課的日期,不等於繳交日期。

而"限期"代表該功課須於當天繳交,即繳交日期。

| ≥   https://eclass.bwwtc.edu.hk/home/eService/homework/management/homeworklist/index.php |                                       |             |         |                   |            |            |          |      |            |  |  |  |  |  |
|------------------------------------------------------------------------------------------|---------------------------------------|-------------|---------|-------------------|------------|------------|----------|------|------------|--|--|--|--|--|
| 数黃:                                                                                      | <b>改黃九歐中學</b>                         |             |         |                   |            |            |          |      |            |  |  |  |  |  |
| <b>1</b>                                                                                 |                                       |             |         |                   |            |            |          |      |            |  |  |  |  |  |
| 網上家課表                                                                                    |                                       |             |         |                   |            |            |          |      |            |  |  |  |  |  |
| *                                                                                        | · · · · · · · · · · · · · · · · · · · |             |         |                   |            |            |          |      |            |  |  |  |  |  |
|                                                                                          | #                                     | 學科☆         | 學科組別    | 標題                | 開始日期       | 限期         | 工作量 (小時) | 須繳交  | 現在狀況       |  |  |  |  |  |
|                                                                                          | 1                                     | 中國語文        | 1D 中國語文 | 中一級中文 詞語 👇        | 2017-08-25 | 2017-08-25 | 0.5      | Yes  |            |  |  |  |  |  |
|                                                                                          | 2                                     | 數學          | 1D 數學   | 中一級 數學 數A 📤       | 2017-08-25 | 2017-08-25 | 0.5      | Yes  |            |  |  |  |  |  |
|                                                                                          | 3                                     | 英國語文        | 1D 英國語文 | F.1 Eng writing 🚔 | 2017-08-25 | 2017-08-25 | 0.5      | Yes  |            |  |  |  |  |  |
|                                                                                          | 紀錄:                                   | 1 - 3, 總數 3 |         |                   |            |            | ← 頁 1 ▼  | → 毎頁 | 1顯示 50 ▼ 項 |  |  |  |  |  |
|                                                                                          |                                       |             |         |                   |            |            |          |      |            |  |  |  |  |  |

~完~